## Nastavení pracovního emailu v mobilním telefonu Android

## 1. Přidání účtu Microsoft Exchange

- Vyhledejte v menu Nastavení položku Účty.
- Klepněte na tlačítko Přidat účet.
  Klepněte na položku Exchange.

| ⊕ છ ♥⊿  63% ∎18,47                                   | . <b>≅ 0</b> t                           | 9 🗣 🚽 63% 🛢 12:47 |               | - @ @ ♥⊿  43% ∎1248 |
|------------------------------------------------------|------------------------------------------|-------------------|---------------|---------------------|
| Nastavení                                            | 🔶 Účty a synchronizace                   |                   | 🔶 Piidat üöet |                     |
| Stě Zvuk a Oznámení Displej Obecné                   | Data jsou synchronizována<br>automaticky | •                 | Adobe         |                     |
| USOBAI                                               | 0ČTY                                     |                   |               |                     |
| A Jazyk a klávesnice                                 | G Google                                 |                   | 000           |                     |
| 🕐 Umistêní                                           |                                          |                   | 🧕 E-mail      |                     |
| Účty a synchronizace                                 |                                          |                   | Exchange      |                     |
| Usnadnění<br>Použít nastavení pro hendikepované lidi |                                          |                   | G Google      |                     |
| Klávesová zkratka                                    |                                          |                   |               |                     |
| G Google                                             |                                          |                   |               |                     |
| OCHRANA OSOBNÍCH ÚDAJÚ                               |                                          | PŘIDAT ÚČET       |               |                     |
|                                                      | ⊲ 0                                      |                   | <  <          | оп                  |

## 2. Vyplnění přihlašovacích údajů

- Vyplňte svou emailovou adresu. Zpravidla ve formátu **jmeno.prijmeni@htf.cuni.cz** (na fakultě však existují i výjimky, kdy adresu emailu tvoří pouze příjmení či funkce). Např. hus.jan@htf.cuni.cz
- Vyplňte heslo, kterým se do fakultního emailu přihlašujete (např. zde ).
- Výplňte doménu jinonice, obrácené lomítko \ a vaše uživatelské jméno, kterým se do fakultního emailu přihlašujete (např. <u>zde</u>). Uživatelské jméno není totožné s emailovou adresou. Zpravidla se skládá z části příjmení, prvního písmena jména a dalších znaků. Např. jinonice\husj8ar
- · Vyplňte emailový server, který fakulta používá. Pro všechny tedy platí: email.jinonice.cuni.cz
- V položce Port níže by mělo být uvedeno 443 a v položce Typ zabezpečení SSL/TLS. To by se však mělo doplnit samo.

| ■ ① ⑦ ♥ al 42% ■ 12.49                            | ■ ① ⑦ ♥ al 425 € 1849                       | 🖸 🕲 🗣 🖉 🖬 នេះខ                                            |  |
|---------------------------------------------------|---------------------------------------------|-----------------------------------------------------------|--|
|                                                   |                                             | Nastavení serveru<br>příchozí pošty                       |  |
|                                                   |                                             | Doméne \ Uživatelské jméno<br>jinonice'\uzivatelske jmeno |  |
| Přidejte svou e-mailovou<br>adresu                | marek.vinklat@htf.cuni.cz                   | Henlo                                                     |  |
|                                                   | Hamlo                                       |                                                           |  |
| Zadejte svij e mail<br>jmeno.prijmeni@htf.cuni.cz | heslo do emailu 💿                           | Centiliuit klienta VYBRAT<br>Žádný                        |  |
| RUČNÍ NASTAVENÍ                                   | Certifikátikkenta VYBRAT<br>Žádný           | i0 mobilniho zařízení<br>androide1529484469               |  |
|                                                   | ID mobilniho zařízení<br>androidc1529484469 | Server                                                    |  |
|                                                   |                                             | email jinonice.cuni.cz                                    |  |
|                                                   |                                             | Port                                                      |  |
| DALŠÍ >                                           | < DALŠÍ >                                   | < DALŠÍ >                                                 |  |
|                                                   | < 0 □                                       |                                                           |  |

## 3. Závěrečné nastavení

S následujícími oznámeními je nutné souhlasit, jelikož univerzitní server vyžaduje zavést v zařízení jistá bezpečnostní opatření. Např. pokud by byl telefon odcizen, bude možné z něj na dálku smazat citlivá data apod.
V poslední fázi je možné si účet libovolně pojmenovat, aby byl v telefonu odlišitelný od účtu osobního. Např. Fakultní

| email, Fracovni email, jineno.prijmeni@nit.cum.cz apod.                                               |                                                                                                    |                                                |  |  |  |  |
|----------------------------------------------------------------------------------------------------|----------------------------------------------------------------------------------------------------|------------------------------------------------|--|--|--|--|
|                                                                                                    |                                                                                                    | S2518 425 12 52                                |  |  |  |  |
|                                                                                                    | Správce zařízení                                                                                                    |                                                |  |  |  |  |
| Μ                                                                                                    | Server email jinonice, ouni cz žádá o povolení,<br>aby mohl v zařízení s Androklem vzdálleně<br>ovládat některé funkce zabezpečení.                                                                                                    | Μ                                              |  |  |  |  |
| Vzdálená správa<br>zabezpečení                                                                        | Aktivaci tohoto správce umožnite aplikaci Grnail<br>provádět následující operace:                                                                                                    | Váš účet je nastaven a e-<br>mail je na cestěl |  |  |  |  |
| Server email jinonice cuni cz żádá<br>o povoleni, aby mohl v zařízení                                 | <ul> <li>Vymazání všech dat<br/>Bez upozomění smazat všechna data telefonu<br/>obnovením továmích dat</li> </ul>                                                                                                    | New Machine                                    |  |  |  |  |
| s Androidem vzdáleně ovládat<br>některé funkce zabezpečení. Chcete<br>dokončit nastavení tohoto účtu? | <ul> <li>Nastavit pravidľa pro heslo<br/>Ridit débu hesel pro odemčení obrazovky a v<br/>nich používané zneky</li> </ul>                                                                                                    | Fakultni email                                 |  |  |  |  |
| ZRUŠIT ОК                                                                                             | <ul> <li>Sledovat pokusy o odemčení<br/>obrazovky<br/>Sledovat počet nesprávně zadaných hesel.<br/>Pokud bylo zadáno přílit nesprávných hesel,<br/>pok při odemykání obrazovky uzamknout<br/>telefon nebo vymazat všechny data v telefonu.</li> </ul> | Zobrazuje se na odeslanjch zprávách            |  |  |  |  |
|                                                                                                    | <ul> <li>Uzamknout obrazovku<br/>Aldit, jak a kdy se obrazovka uzamkne</li> </ul>                                                                                                    |                                                |  |  |  |  |
|                                                                                                    | <ul> <li>Nastavit vypršení platnosti hesla</li> </ul>                                                                                                    |                                                |  |  |  |  |
| <                                                                                                    | ZRUŠIT AKTIVOVAT                                                                                                    | DALŠÍ >                                        |  |  |  |  |
|                                                                                                    | $\triangleleft$ 0 $\Box$                                                                                                    | $\triangleleft$ 0 $\Box$                       |  |  |  |  |

Informace zde uvedené by mělo jít použít i ve specializovaných klientech, které si lze do telefonu nainstalovat. Např. Microsoft Outlook, Gmail, Blue Mail apod. Důležitý je emailový server **email.jinonice.cuni.cz**, rozlišovat mezi emailovou adresou (jmeno.prijmeni@htf.cuni.cz) a uživatelským jménem a pamatovat si heslo do emailu. Jako doménu pak užívat **jinonice**.